CH32V 系列

注意:

1、我们 EVT 例程中默认配置是 CH32V203C8T6 配置,若使用 MCU 为 CH32V203K8T6-CH32V203C8U6-CH32V203C8T6,无需修改配置

2、若使用 MCU 为 CH32V203RBT6 或 CH32V208 系列,注意使用外部晶振大小为 32MHz

1、MCU 型号为:

CH32V203F6P6-CH32V203G6U6-CH32V203K6T6-CH32V203C6T6 (FLASH: 32K+RAM: 10K) CH32V203K8T6-CH32V203C8U6-CH32V203C8T6 (FLASH: 64K+RAM: 20K)

(1) 修改 ch32v20x.h 文件中宏定义。如下图圈出部分,根据芯片型号,选择对应的宏 定义

| ⓒ main.c h ch32v20x.h ⊠                   |                                                           |
|-------------------------------------------|-----------------------------------------------------------|
| 10/*********************                  | (C) COPYRIGHT *********************                       |
| 2 * File Name : ch32v20x                  | c.h                                                       |
| 3 * Author : WCH                          |                                                           |
| 4 * Version : V1.0.0                      |                                                           |
| 5 * Date : 2021/06/                       | /06                                                       |
| 6 * Description : CH32V202                | Device Peripheral Access Layer Header File.               |
| 7 * Copyright (c) 2021 Nanjing Qi         | inheng Microelectronics Co., Ltd.                         |
| 8 * SPDX-License-Identifier: Apac         | che-2.0                                                   |
| g ***********************                 | ***************************************                   |
| 10 <sup>©</sup> #ifndef CH32V20x H        |                                                           |
| 11 #define CH32V20x H                     |                                                           |
| 12                                        |                                                           |
| 13 <sup>©</sup> #ifdefcplusplus           |                                                           |
| 14 extern "C" {                           |                                                           |
| 15 #endif                                 |                                                           |
| 16                                        |                                                           |
| 17 #define CH32V20x_D6                    | /* CH32V203C6T6-CH32V203K8T6-CH32V203C8U6-CH32V203C8T6 */ |
| 188//#define CH32V20x_D8                  | /* CH32V203RBT6 */                                        |
| 19 //#define CH32V20x_D8W                 | /* CH32V208 */                                            |
| 20                                        |                                                           |
| 21 #defineMPU_PRESENT                     | 0 /* Other CH32 devices does not provide an MPU */        |
| <pre>22 #defineVendor_SysTickConfig</pre> | 0 /* Set to 1 if different SysTick Config is used */      |
| 23                                        |                                                           |
| 240 #if defined(CH32V20x_D8)    defi      | ned (CH32V20x_D8W)                                        |
| 25 #define HSE_VALUE ((uint32             | t)32000000) /* Value of the External Oscillator in Hz */  |
| 260 #else                                 |                                                           |
| 27 #derine HSE_VALUE ((uint32_            | t)8000000) /* value of the External oscillator in Hz */   |
| 28 #enair                                 |                                                           |

(2)修改启动文件(.s文件)。如下图,选中启动文件,点击鼠标右键,选择或屏蔽 该启动文件。如何选择启动文件根据宏定义来选择

| Project Explorer 🛛       | 🕒 😫 🗽 🔻 🗖                  | 💽 main.c 🛛 🕞 ch32 | w20x.h ⊠                                     |
|--------------------------|----------------------------|-------------------|----------------------------------------------|
| 😽 GPIO Toggle            |                            | 10/*******        | *******                                      |
| > 🔊 Includes             |                            | 2 * File N        | Iame : ch32v20x                              |
| > 🔐 Core                 |                            | 3 * Author        | : WCH                                        |
| > 🔗 Debug                |                            | 4 * Versio        | on : V1.0.0                                  |
| > 🔗 Ld                   |                            | 5 * Date          | : 2021/06/                                   |
| > Peripheral             |                            | 7 * Copyri        | ght (c) 2021 Nanjing Oi                      |
|                          |                            | 8 * SPDX-L        | icense-Identifier: Apac                      |
| S startup ch32v20x D6.S  |                            | 9 ******          | *****************                            |
| j∰ startup_ch32v20x_D8.S | New                        | >                 | CH32V20x H<br>CH32V20x H                     |
| j∰ startup_ch32v20x_D8W  | Open                       |                   | -                                            |
| ✓ ➢ User                 | Open With                  | >                 | plusplus                                     |
| ch32v20x_it.c            | Сору                       | Ctrl+C            |                                              |
| h ch32v20x_it.h          | Paste                      | Ctrl+V            |                                              |
| 💽 main.c 🛛 🗙             | Remove                     | Delete            | 132V20x_D6                                   |
| system_ch32v20x.c        | Move                       |                   | CH32V20X_D8                                  |
| system_ch32v20x.h        | Rename                     | F2                | CHOZYZOR_DOW                                 |
|                          | Build Project              | F7                | MPU_PRESENT<br>Vendor SysTickConfig          |
| Ð                        | Refresh                    | F5                |                                              |
| è                        | Download                   | >                 | d(CH32V20x_D8)    defi<br>HSE_VALUE ((uint32 |
| 1. S                     | Include/Exclude From Build |                   | HSE VALUE ((uint32                           |
| (III)                    | Code Format                |                   |                                              |
| No.                      | Import                     |                   | following line adjust                        |
| 1                        | Export                     |                   | SE_STARTUP_TIMEOUT                           |

(3) 修改 ld 文件.ld 文件中,主要修改 FLASH 和 RAM 的大小,具体大小根据所选 MCU 实际大小修改,此处以 CH32V203F6P6 (FLASH-32K, RAM-10K)为例,具体修改如下图:

```
E Link.ld
         h ch32v20x.h
.c main.c
    l ENTRY( _start )
    2
    3 __stack_size = 2048;
    4
    5 PROVIDE( _stack_size = __stack_size );
    6
    7
   8 MEMORY
   9 {
   10 /* CH32V20x D6 - CH32V203F6-CH32V203G6-CH32V203K6-CH32V203C6 */
   11 /**/
  12
         FLASH (rx) : ORIGIN = 0x00000000, LENGTH = 32K
         RAM (xrw) : ORIGIN = 0x20000000, LENGTH = 10K
   13
  14
  15
  16 /* CH32V20x D6 - CH32V203K8-CH32V203C8-CH32V203G8-CH32V203F8 */
  17/*
   18
         FLASH (rx) : ORIGIN = 0x00000000, LENGTH = 64K
   19
         RAM (xrw) : ORIGIN = 0x20000000, LENGTH = 20K
   20 */
   21
  22 /* CH32V20x D8 - CH32V203RB
       CH32V20x D8W - CH32V208x
  23
        FLASH + RAM supports the following configuration
  24
        FLASH-128K + RAM-64K
   25
   26
        FLASH-144K + RAM-48K
        FLASH-160K + RAM-32K
  27
  28
  29
         FLASH (rx) : ORIGIN = 0x00000000, LENGTH = 160K
  30
         RAM (xrw) : ORIGIN = 0x20000000, LENGTH = 32K
  31 */
32 }
```

## 2、MCU 型号为: CH32V203RBT6(FLASH: 128K+RAM: 32K)

(1)修改 ch32v20x.h 文件中宏定义。如下图圈出部分,根据芯片型号,选择对应的宏

```
定义
```

| main.c 🕞 ch32v20x.h 🖾 📑 Lir                                                                                                    | nk.ld                                                                    |                                                                                                    |
|----------------------------------------------------------------------------------------------------|--------------------------------------------------------------------------|----------------------------------------------------------------------------------------------------|
| 10/**************                                                                                                    | ************** (C) COPYRIGH                                              | . ***********************                                                                                                    |
| 2 * File Name                                                                                                    | : ch32v20x.h                                                             |                                                                                                    |
| 3 * Author                                                                                                    | : WCH                                                                    |                                                                                                    |
| 4 * Version                                                                                                    | : V1.0.0                                                                 |                                                                                                    |
| 5 * Date                                                                                                    | : 2021/06/06                                                             |                                                                                                    |
| 6 * Description                                                                                                    | : CH32V20x Device Periphera                                              | al Access Layer Header File.                                                                                                    |
| 7 * Copyright (c) 2021                                                                                                    | Nanjing Qinheng Microelect:                                              | conics Co., Ltd.                                                                                                    |
| 8 * SPDX-License-Ident.                                                                                                    | ifier: Apache-2.0                                                        |                                                                                                    |
| 9 ************                                                                                                    | * * * * * * * * * * * * * * * * * * * *                                  | ********                                                                                                    |
| 130 #ifdefcplusplus<br>14 extern "C" {<br>15 #endif                                                                                          |                                                                          |                                                                                                    |
|                                                                                                    |                                                                          |                                                                                                    |
| 16                                                                                                    |                                                                          |                                                                                                    |
| 16<br>17 //#define CH32V20x_D6                                                                                                    | /* CH32V203C6                                                            | <u>16-CH</u> 32V203K8T6-CH32V203C8U6-CH32V203C8T6 */                                                                                   |
| 16<br>17 //#define CH32V20x_D6<br>18 #define CH32V20x_D8                                                                                     | /* CH32V203C6<br>/* CH32V203RBT6                                         | 16-CH32V203K8T6-CH32V203C8U6-CH32V203C8T6 */                                                                                           |
| 16<br>17 //#define CH32V20x_D6<br>18 #define CH32V20x_D8<br>19 //#define CH32V20x_D8                                                         | /* CH32V203C6<br>/* CH32V203RBT6<br>W /* CH32V208 *,                     | 16-CH32V203K8T6-CH32V203C8U6-CH32V203C8T6 */<br>*/                                                                                     |
| 16<br>17 //#define CH32V20x D6<br>18 #define CH32V20x_D8<br>19 //#define CH32V20x_D8<br>20                                                   | /* CH32V203C67<br>/* CH32V203RBT6<br>W /* CH32V208 *,                    | <u>r6-CH</u> 32V203K8T6-CH32V203C8U6-CH32V203C8T6 */<br>*∕                                                                             |
| 16<br>17 //#define CH32V20x_D6<br>18 #define CH32V20x_D8<br>19 //#define CH32V20x_D8<br>20<br>21 #defineMPU_PRESENT                          | /* CH32V203C67<br>/* CH32V203RBT6<br>W /* CH32V208 *,<br>0               | <pre>[6-CH32V203K8T6-CH32V203C8U6-CH32V203C8T6 *,<br/>*/<br/>/* Other CH32 devices does not provide</pre>                              |
| 16<br>17 //#define CH32V20x_D6<br>19 #define CH32V20x_D8<br>19 //#define CH32V20x_D8<br>20<br>21 #defineMPU_PRESENT<br>22 #defineVendor_SysT | /* CH32V203C6<br>/* CH32V203RBT6<br>W /* CH32V208 *,<br>0<br>ickConfig 0 | <pre>r6-CH32V203K8T6-CH32V203C8U6-CH32V203C8T6 * */ /* Other CH32 devices does not provid /* Set to 1 if different SysTick Conf.</pre> |

(2)修改启动文件(.s文件)。如下图,选中启动文件,点击鼠标右键,选择或屏蔽 该启动文件。如何选择启动文件根据宏定义来选择

| Project Explorer 🛛                                                                                                    |                                                                                             | 🕒 🧐 🛃 🗸 🖓 🗖                                                  | C main.c                                                | h ch3.                                                                                                 | 2v20x.h 🛛 📄 Link.ld                                                                                                    |                                                                                                    |
|----------------------------------------------------------------------------------------------------|---------------------------------------------------------------------------------------------|--------------------------------------------------------------|---------------------------------------------------------|----------------------------------------------------------------------------------------------------|----------------------------------------------------------------------------------------------------|----------------------------------------------------------------------------------------------------|
| <ul> <li>✓ GPIO_Toggle</li> <li>&gt; ∰ Binaries</li> <li>&gt; ∭ Includes</li> <li>&gt; ∰ Core</li> <li>&gt; @ Debug</li> <li>✓ @ Debug</li> <li>✓ @ Link.ld</li> <li>&gt; @ Startup</li> <li>✓ Entertum ele 20:00.00</li> </ul>                                                                         | -                                                                                           |                                                              | 1⊕<br>2<br>3<br>4<br>5<br>6<br>7<br>8<br>9<br>10⊕<br>11 | <pre>/******* * File 1 * Autho: * Versi* Date * Descr: * Copyr: * SPDX-1 ******* #ifndef #define</pre> | Name : c<br>r : W<br>on : V<br>on : C<br>igtion : C<br>igtht (c) 2021 <u>Nam</u><br>License-Identifier<br><u>CH32V20x_H</u> | ********* (C) COPYRIGHT **<br>h32v20x.h<br>CH<br>1.0.0<br>021/06/06<br>H32V20x Device Peripheral Ac<br>Jing Qinheng Microelectronic<br>r: <u>Apache</u> -2.0 |
| <ul> <li>is startup_ch32v20x_D6</li> <li>is startup_ch32v20x_D6</li> <li>is startup_ch32v20x_D8</li> <li>is obj</li> <li>is User</li> <li>in ch32v20x_conf.h</li> <li>is ch32v20x_it.c</li> <li>in ch32v20x_it.h</li> <li>is ch32v20x_it.h</li> <li>is main.c</li> <li>is matter ab23v20 a c</li> </ul> |                                                                                             | New<br>Open<br>Open With<br>Copy<br>Paste<br>Remove<br>Move  |                                                         | ><br>Ctrl+C<br>Ctrl+V<br>Delete                                                                        | cplusplus<br>(<br>CH32V20x_D6<br>H32V20x_D8<br>CH32V20x_D8<br>MPU_PRESENT<br>Vendor SysTickC                                | /* CH32V203C6T6-CH<br>/* CH32V203RBT6 */<br>/* CH32V208 */<br>0<br>000fig 0                                                                                  |
| € system_ch32v20x.c<br>♪ system_ch32v20x.h                                                                                                    | 1<br>1<br>1<br>1<br>1<br>1<br>1<br>1<br>1<br>1<br>1<br>1<br>1<br>1<br>1<br>1<br>1<br>1<br>1 | Rename<br>Build Project<br>Refresh<br>Download               |                                                         | F2<br>F7<br>F5                                                                                         | ed (CH32V20x_D8)<br>HSE_VALUE (()<br>HSE_VALUE ()                                                                           | <pre>   defined(CH32V20x_D8W) uint32_t)32000000) /* Value uint32_t)8000000) /* Value c</pre>                                                                 |
|                                                                                                    |                                                                                             | Include/Exclude From Buil<br>Code Format<br>Import<br>Export | d                                                       |                                                                                                    | following line<br>SE_STARTUP_TIMEO<br>SI_VALUE                                                                              | adjust the External High Spe<br>UT ((uint16_t)0x1000) /*<br>((uint32_t)8000000) /*                                                                           |

(3) 修改 ld 文件.ld 文件中,主要修改 FLASH 和 RAM 的大小,具体大小根据所选 MCU 实际大小修改,此处以 CH32V203RBT6 (FLASH-128K, RAM-32K)为例,具体修改如下 图:

```
🖻 main.c 🔥 ch32v20x.h 📄 Link.ld ⊠
   l ENTRY( _start )
   2
   3 __stack_size = 2048;
   5 PROVIDE ( stack size = stack size );
   6
   8 MEMORY
   9 {
   10 /* CH32V20x D6 - CH32V203F6-CH32V203G6-CH32V203K6-CH32V203C6 */
  11/*
   12
         FLASH (rx) : ORIGIN = 0x00000000, LENGTH = 32K
         RAM (xrw) : ORIGIN = 0x20000000, LENGTH = 10K
  13
   14*/
  15
  16 /* CH32V20x D6 - CH32V203K8-CH32V203C8-CH32V203G8-CH32V203F8 */
  17/*
         FLASH (rx) : ORIGIN = 0x00000000, LENGTH = 64K
  18
  19
         RAM (xrw) : ORIGIN = 0x20000000, LENGTH = 20K
  20 */
   21
  22 /* CH32V20x D8 - CH32V203RB
  23 CH32V20x D8W - CH32V208x
  24
       FLASH + RAM supports the following configuration
      FLASH-128K + RAM-64K
  25
  26 FLASH-144K + RAM-48K
  27
       FLASH-160K + RAM-32K
   28 */
        FLASH (rx) : ORIGIN = 0x00000000, LENGTH = 128K
  29
       RAM (xrw) : ORIGIN = 0x20000000, LENGTH = 32K
  30
  31
  32 }
  33
  34
```

### 3、MCU 型号为: CH32V208 系列(FLASH: 128K+RAM: 64K)

(1) 修改 ch32v20x.h 文件中宏定义。如下图圈出部分,根据芯片型号,选择对应的宏

定义

| 4                           | * Version :                                                         | V1.0.0                                 |                                            |
|-----------------------------|---------------------------------------------------------------------|----------------------------------------|--------------------------------------------|
| 5                           | * Date :                                                            | 2021/06/06                             |                                            |
| 6                           | * Description :                                                     | CH32V20x Device Peripheral             | Access Layer Header File.                  |
| 7                           | * Copyright (c) 2021 Na                                             | njing Qinheng Microelectro             | nics Co., Ltd.                             |
| 8                           | * SPDX-License-Identifi                                             | ler: Apache-2.0                        |                                            |
| 9                           | * * * * * * * * * * * * * * * * * * * *                             | *******************                    | *******                                    |
| 100                         | #ifndef CH32V20x H                                                  |                                        |                                            |
| 11                          | #define CH32V20x H                                                  |                                        |                                            |
| 12                          |                                                                     |                                        |                                            |
| 130                         | #ifdef cplusplus                                                    |                                        |                                            |
| 14                          | extern "C" {                                                        |                                        |                                            |
| 15                          | #endif                                                              |                                        |                                            |
| 16                          |                                                                     |                                        |                                            |
|                             | //#define CH32V20x D6                                               | /* CH32V203C6T6                        | -CH32V203K8T6-CH32V203C8U6-CH32V203C8T6 */ |
| 170                         |                                                                     |                                        | - 1                                        |
| 179<br>18                   | //#define CH32V20x_D8                                               | /* (H37/203PBTE                        | <b>1</b> °/                                |
| 179<br>18                   | //#define CH32V20x_D8<br>#define CH32V20x_D8W                       | /* CH32V203BBTE<br>/* CH32V208 */      | 1.7                                        |
| 179<br>18<br>19<br>20       | //#define CH32V20x_D8<br>#define CH32V20x_D8W                       | /* CH32V203BBTE<br>/* CH32V208 */      | ]^                                         |
| 17⊖<br>18<br>19<br>20<br>21 | //fdefine_CH32V20x_D8<br>#define_CH32V20x_D8W<br>#defineMPU_PRESENT | /* CH32V203DETE<br>/* CH32V208 */<br>0 | /* Other CH32 devices does not provide a   |

(2)修改启动文件(.s文件)。如下图,选中启动文件,点击鼠标右键,选择或屏蔽 该启动文件。如何选择启动文件根据宏定义来选择

| 눱 Project Explorer 🛛                                                                                                    | = 🔄 🤖 🗸 🗖 🗖                                       | C main.c                                                           | h ch32v                                                                      | 20x.h 🖾                                                            |
|----------------------------------------------------------------------------------------------------|---------------------------------------------------|--------------------------------------------------------------------|------------------------------------------------------------------------------|--------------------------------------------------------------------|
| <ul> <li>✓ Sig GPIO_Toggle</li> <li>&gt; ∰ Binaries</li> <li>&gt; in Includes     <li>&gt; in Core     <li>&gt; in Debug     <li>&gt; in Ld     <li>&gt; in Peripheral     <li>✓ in Startup   </li> </li></li></li></li></li></ul> |                                                   | 4 *<br>5 *<br>6 *<br>7 *<br>8 *<br>9 **<br>10⊕ #if<br>11 #de<br>12 | Version<br>Date<br>Descrip<br>Copyric<br>SPDX-Li<br>*******<br>indef<br>fine | otion<br>ght (c) 2021<br>Leense-Identi<br>CH32V20x_H<br>CH32V20x_H |
| startup_ch32v20x_D8W.^                                                                                                    | New                                               | 13⊖ <b>#if</b>                                                     | def o                                                                        | cplusplus                                                          |
| startup_ch32v20x_D8.S     bj     o    bj                                                                                                    | Open<br>Open With                                 |                                                                    | >                                                                            | CH32V20x_D6                                                        |
| ber     ber     ch32v20x_conf.h     ch32v20x_it.c     b ch32v20x_it.h                                                                                                    | Copy<br>Paste<br>Remove                           |                                                                    | Ctrl+C<br>Ctrl+V<br>Delete                                                   | 32V20x_D8W<br>1PU_PRESENT<br>Vendor_SysTi                          |
| c main.c<br>c system_ch32v20x.c                                                                                                    | Rename                                            |                                                                    | F2                                                                           | 1(CH32V20x_E<br>HSE VALUE                                          |
|                                                                                                    | Build Project<br>Refresh                          |                                                                    | F7<br>F5                                                                     | ISE_VALUE                                                          |
|                                                                                                    | Download<br>Include/Exclude From E<br>Code Format | Build                                                              |                                                                              | Following li<br>STARTUP_TI                                         |
|                                                                                                    | Import<br>Export                                  |                                                                    |                                                                              | I_VALUE<br>pt Number De                                            |
|                                                                                                    | Translate Selected File(                          | s)                                                                 |                                                                              | am IRQn                                                            |

(3) 修改 ld 文件.ld 文件中,主要修改 FLASH 和 RAM 的大小,具体大小根据所选 MCU 实际大小修改,此处以 CH32V203RBT6 (FLASH-128K, RAM-64K)为例,具体修改如下 图:

```
🖻 main.c 🚯 ch32v20x.h 📄 Link.ld ⊠
   l ENTRY( _start )
   2
   3 __stack_size = 2048;
   5 PROVIDE( _stack_size = __stack_size );
   6
   7
   8 MEMORY
   9 {
   10 /* CH32V20x D6 - CH32V203F6-CH32V203G6-CH32V203K6-CH32V203C6 */
  11/*
  12
        FLASH (rx) : ORIGIN = 0x00000000, LENGTH = 32K
        RAM (xrw) : ORIGIN = 0x20000000, LENGTH = 10K
   13
  14*/
  15
  16 /* CH32V20x D6 - CH32V203K8-CH32V203C8-CH32V203G8-CH32V203F8 */
  17/*
        FLASH (rx) : ORIGIN = 0x00000000, LENGTH = 64K
  18
  19
        RAM (xrw) : ORIGIN = 0x20000000, LENGTH = 20K
  20 */
   21
  22 /* CH32V20x D8 - CH32V203RB
   23 CH32V20x_D8W - CH32V208x
  24 FLASH + RAM supports the following configuration
   25
       FLASH-128K + RAM-64K
  26
      FLASH-144K + RAM-48K
   27
       FLASH-160K + RAM-32K
   28
       FLASH (rx) : ORIGIN = 0x00000000, LENGTH = 128K
   29
        RAM (xrw) : ORIGIN = 0x20000000, LENGTH = 64K
   30
   31
  32 }
  33
```

CH32F 系列

注意:

1、我们 EVT 例程中默认配置是 CH32F203C8T6 配置,若使用 MCU 为
 CH32F203C6T6\CH32F203K8T6-CH32F203C8T6-CH32F203C8U6,无需修改配置
 2、若使用 MCU 为 CH32F208 系列,注意使用外部晶振大小为 32MHz

1、MCU 型号为:

#### CH32F203C6T6 (FLASH: 32K+RAM: 10K)

#### CH32F203K8T6-CH32F203C8T6-CH32F203C8U6 (FLASH: 64K+RAM: 20K)

(1) 修改 ch32F20x.h 文件中宏定义。如下图圈出部分,根据芯片型号,选择对应的宏 定义

| ch3 | 2F20x.h                        |                                                                |
|-----|--------------------------------|----------------------------------------------------------------|
| 1   | -/**************               | ************** (C) COPYRIGHT ********************************* |
| 2   | * File Name :                  | ch32f20x.h                                                     |
| 3   | * Author :                     | WCH                                                            |
| 4   | * Version :                    | V1.0.0                                                         |
| 5   | * Date :                       | 2021/08/08                                                     |
| 6   | * Description :                | CH32F20x Device Peripheral Access Layer Header File.           |
| 7   | * Copyright (c) 2021 N         | Nanjing Qinheng Microelectronics Co., Ltd.                     |
| 8   | * SPDX-License-Identif         | ier: Apache-2.0                                                |
| 9   | L**************                | * * * * * * * * * * * * * * * * * * * *                        |
| 10  | =#ifndef CH32F20x H            |                                                                |
| 11  | #define CH32F20x H             |                                                                |
| 12  |                                |                                                                |
| 13  | = #ifdefcplusplus              |                                                                |
| 14  | extern "C" {                   |                                                                |
| 15  | #endif                         |                                                                |
| 16  | -                              |                                                                |
| 17  | <pre>#define CH32F20x_D6</pre> | /* CH32F203K8-CH32F203C6-CH32F203C8 */                         |
| 18  | //#define CH32F20x_D8          | /* CH32F203CB-CH32F203RC-CH32F203VC */                         |
| 19  | //#define CH32F20x_D8C         | /* CH32F207x-CH32F205x */                                      |
| 20  | //#define CH32F20x_D8W         | /* CH32F208x */                                                |
| 21  |                                |                                                                |
| 22  | #defineMPU_PRESENT             | 0 /* Other CH32 devices does not provide a                     |
| 23  | #defineNVIC_PRIO_BI            | TS 4 /* CH32 uses 4 Bits for the Priority Lev                  |
| 24  | #defineVendor_SysTi            | .ckConfig 0 /* Set to 1 if different SysTick Config            |

(2)修改启动文件。更改 startup 文件,点击 Manage Project Items 进行文件更换,选用 startup\_ch32f20x\_D6.s 文件,进行替换,如下图

| Project 📮 🗵                                                                                                    | ch32F20x.h                                                                        |
|----------------------------------------------------------------------------------------------------|-----------------------------------------------------------------------------------|
| Project  Project: CH32F20x CH32F20x CH3 | Ch32F20x.h      1                                                                 |
| 🛛  debug<br>🕢 🧰 peripheral                                                                                                    | <pre>8 * SPDX-License-Identifier: Apa 9 ***********************************</pre> |
|                                                                                                    | 20 //#define CH32F20x_D8W<br>21                                                   |

2、MCU 型号为:

CH32F203CBT6 (FLASH: 128K+RAM: 32K)

## CH32F203RCT6-CH32F203VCT6 (FLASH: 256K+RAM: 64K)

(1)修改 ch32F20x.h 文件中宏定义。如下图圈出部分,根据芯片型号,选择对应的宏

定义

| ch32 | 2F20x.h                 |                                                                      |
|------|-------------------------|----------------------------------------------------------------------|
|      |                         | ***************** (C) COPYRIGHT ************************************ |
| 2    | * File Name             | : ch32f20x.h                                                         |
| 3    | * Author                | : WCH                                                                |
| 4    | * Version               | : V1.0.0                                                             |
| 5    | * Date                  | : 2021/08/08                                                         |
| 6    | * Description           | : CH32F20x Device Peripheral Access Layer Header File.               |
| 7    | * Copyright (c) 2021    | Nanjing Qinheng Microelectronics Co., Ltd.                           |
| 8    | * SPDX-License-Identi   | fier: Apache-2.0                                                     |
| 9    | *************           | ***************************************                              |
| 10   | findef CH32F20x H       |                                                                      |
| 11   | #define CH32F20x H      |                                                                      |
| 12   |                         |                                                                      |
| 13   | <b>#ifdef</b> cplusplus |                                                                      |
| 14   | extern "C" {            |                                                                      |
| 15   | #endif                  |                                                                      |
| 16   |                         |                                                                      |
| 17   | //#define CH32E20x D6   | /* CH32F203K8-CH32F203C6-CH32F203C8 */                               |
| 18   | #define CH32F20x D8     | /* CH32F203CB-CH32F203RC-CH32F203VC */                               |
| 19   | //#define CH32F20x D8   | C /* CH32F207x-CH32F205x */                                          |
| 20   | //#define CH32F20x D8   | W /* CH32F208x */                                                    |
| 21   |                         |                                                                      |
| 22   | #define MPU PRESENT     | 0 /* Other CH32 devices does not provide an MPU                      |
| 23   | #define NVIC PRIO B     | ITS 4 /* CH32 uses 4 Bits for the Priority Levels *                  |
| 24   | #define Vendor SysT.    | ickConfig 0 /* Set to 1 if different SysTick Config is us            |
| 25   |                         |                                                                      |

(2)修改启动文件。更改 startup 文件,点击 Manage Project Items 进行文件更换,选用 startup\_ch32f20x\_D8.s 文件,进行替换,如下图

| Project 🎝                                                                                                    | Ch32F20x.h                                           |                                                                                                    |
|----------------------------------------------------------------------------------------------------|------------------------------------------------------|----------------------------------------------------------------------------------------------------|
| <ul> <li>Project: CH32F20x</li> <li>CH32F20x</li> <li>user</li> <li>startup</li> <li>startup_ch32f20x_D8.s</li> <li>core</li> <li>debug</li> <li>peripheral</li> </ul> | <pre> 1 = /***********************************</pre> | <pre>: ch32f20x.h<br/>: ch32f20x.h<br/>: WCH<br/>: V1.0.0<br/>: 2021/08/08<br/>: CH32F20x Device Peripheral Acce:<br/>021 Nanjing Qinheng Microelectronics (<br/>lentifier: Apache-2.0<br/>x_H<br/>bx_H<br/>bx_H<br/>bx_H<br/>bx_H<br/>bx_H<br/>bx_H<br/>bx_H</pre> |

# 3、MCU 型号为:

CH32F205xx (FLASH: 128K+RAM: 32K)

## CH32F207xx (FLASH: 256K+RAM: 64K)

(1)修改 ch32F20x.h 文件中宏定义。如下图圈出部分,根据芯片型号,选择对应的宏

定义

| ch3 | 2F20x.h                                                                                                    |                                                   |
|-----|----------------------------------------------------------------------------------------------------|---------------------------------------------------|
| 1   | -/********                                                                                                    | **** (C) COPYRIGHT ****************************** |
| 2   | * File Name : ch32f20x                                                                                                    | .h                                                |
| 3   | * Author : WCH                                                                                                    |                                                   |
| 4   | * Version : V1.0.0                                                                                                    |                                                   |
| 5   | * Date : 2021/08/                                                                                                    | 08                                                |
| 6   | * Description : CH32F20x                                                                                                    | Device Peripheral Access Layer Header File.       |
| 7   | * Copyright (c) 2021 Nanjing Qir                                                                                                    | nheng Microelectronics Co., Ltd.                  |
| 8   | * SPDX-License-Identifier: Apac                                                                                                    | he-2.0                                            |
| 9   | L*************************************                                                                                                    | *************                                     |
| 10  | FinderCH32F20x_H                                                                                                    |                                                   |
| 11  | <pre>#define CH32F20x H</pre>                                                                                                    |                                                   |
| 12  |                                                                                                    |                                                   |
| 13  | 🔁 <b>#ifdef</b> cplusplus                                                                                                    |                                                   |
| 14  | 🔁 extern "C" {                                                                                                    |                                                   |
| 15  | #endif                                                                                                    |                                                   |
| 16  |                                                                                                    |                                                   |
| 17  | //#define CH32F20x_D6                                                                                                    | /* CH32F203K8-CH32F203C6-CH32F203C8 */            |
| 18  | //#define CH32F20x_D8                                                                                                    | /* CH32F203CB_CH32F203RC-CH32F203VC */            |
| 19  | <pre>#define CH32F20x_D8C</pre>                                                                                                    | /* CH32F207x-CH32F205x */                         |
| 20  | //#define CH32F20x_D8W                                                                                                    | /* CH32F208x */                                   |
| 21  |                                                                                                    |                                                   |
| 22  | <pre>#define MPU_PRESENT</pre>                                                                                                    | 0 /* Other CH32 devices does not provide a        |
| 23  | <pre>#defineNVIC_PRIO_BITS</pre>                                                                                                    | 4 /* CH32 uses 4 Bits for the Priority Lev        |
| 24  | <pre>#defineVendor_SysTickConfig</pre>                                                                                                    | 0 /* Set to 1 if different SysTick Config         |
| 25  | and a stress of the life of the second second secon |                                                   |

(2)修改启动文件。更改 startup 文件,点击 Manage Project Items 进行文件更换,选用 startup\_ch32f20x\_D8C.s 文件,进行替换,如下图

| Project 🛛 📮 🗵                                                                        | ch32F20x.h                                                                                                    |
|--------------------------------------------------------------------------------------|----------------------------------------------------------------------------------------------------|
| Project: CH32F20x CH32F20x User startup startup_ch32f20x_D8C.s core debug peripheral | <pre> 1 = /***********************************</pre>                                                                                                    |
|                                                                                      | 17         //#define CH32F20x_D6         /# C           18         //#define CH32F20x_D8         /# CH3           19         #define CH32F20x_D8         /# CH32F           20         //#define CH32F20x_D8W         /# CH32F |

## 4、MCU 型号为:

### CH32F208xx (FLASH: 128K+RAM: 64K)

(1)修改 ch32F20x.h 文件中宏定义。如下图圈出部分,根据芯片型号,选择对应的宏

定义

| 1 4                                                      | ]/**************                                                                                                    | **********                                              | **** (C) COPYRIGHT                                                                                                    | ******                                                                                                    |  |
|----------------------------------------------------------|----------------------------------------------------------------------------------------------------|---------------------------------------------------------|----------------------------------------------------------------------------------------------------|----------------------------------------------------------------------------------------------------|--|
| 2                                                        | * File Name                                                                                                    | : ch32f20x.                                             | .h                                                                                                    |                                                                                                    |  |
| 3                                                        | * Author                                                                                                    | : WCH                                                   |                                                                                                    |                                                                                                    |  |
| 4                                                        | * Version                                                                                                    | : V1.0.0                                                |                                                                                                    |                                                                                                    |  |
| 5                                                        | * Date                                                                                                    | : 2021/08/0                                             | 08                                                                                                    |                                                                                                    |  |
| 6                                                        | * Description                                                                                                    | : CH32F20x                                              | Device Peripheral                                                                                                    | Access Layer Header File.                                                                                                    |  |
| 7                                                        | * Copyright (c) 202                                                                                                    | 1 Nanjing Qir                                           | nheng Microelectro                                                                                                    | nics Co., Ltd.                                                                                                    |  |
| 8                                                        | * SPDX-License-Identifier: Apache-2.0                                                                                                    |                                                         |                                                                                                    |                                                                                                    |  |
| 9                                                        | _ * * * * * * * * * * * * * * * * * * *                                                                                                    | *********                                               | ****                                                                                                    | * * * * * * * * * * * * * * * * * * * *                                                                                                    |  |
| 10 5                                                     | #ifndef _CH32F20x                                                                                                    | Н                                                       |                                                                                                    |                                                                                                    |  |
| 11                                                       | <pre>#defineCH32F20x</pre>                                                                                                    | H                                                       |                                                                                                    |                                                                                                    |  |
| 12                                                       |                                                                                                    |                                                         |                                                                                                    |                                                                                                    |  |
| 13 E                                                     | #ifdefcplusplus                                                                                                    |                                                         |                                                                                                    |                                                                                                    |  |
| 14 -                                                     | I avtorn UCH I                                                                                                    |                                                         |                                                                                                    |                                                                                                    |  |
|                                                          | J evcern c 1                                                                                                    |                                                         |                                                                                                    |                                                                                                    |  |
| 15                                                       | #endif                                                                                                    |                                                         |                                                                                                    |                                                                                                    |  |
| 15<br>16                                                 | fendif                                                                                                    |                                                         |                                                                                                    |                                                                                                    |  |
| 15<br>16<br>17                                           | <pre>#endif //#define CH32F20x_</pre>                                                                                                    | D6                                                      | /* CH32F203K                                                                                                    | 8-CH32F203C6-CH32F203C8 */                                                                                                    |  |
| 15<br>16<br>17<br>18                                     | <pre>#endif //#define CH32F20x_ //#define CH32F20x_</pre>                                                                                                    | D6<br>D8                                                | /* CH32F203K                                                                                                    | 8-CH32F203C6-CH32F203C8 */<br>CH32F203RC-CH32F203VC */                                                                                                  |  |
| 15<br>16<br>17<br>18<br>19                               | <pre>#endif<br/>//#define CH32F20x<br/>//#define CH32F20x<br/>//#define CH32F20x</pre>                                                                                    | D6<br>D8<br>D8C                                         | /* CH32F203K<br>/* CH32F203CB-<br>/* CH32F207X-CI                                                                             | 8-CH32F203C6-CH32F203C8 */<br>CH32F203RC-CH32F203VC */<br>32F205x */                                                                                    |  |
| 15<br>16<br>17<br>18<br>19<br>20                         | //#define CH32F20x<br>//#define CH32F20x<br>//#define CH32F20x<br>#define CH32F20x<br>#define CH32F20x_D8                                                                 | D6<br>D8<br>D8C                                         | /* CH32F203K<br>/* CH32F203CB-<br>/* CH32F207X-CJ<br>/* CH32F208x */                                                          | 8-CH32F203C6-CH32F203C8 */<br>CH32F203RC-CH32F203VC */<br>M32F205x */                                                                                   |  |
| 15<br>16<br>17<br>18<br>19<br>20<br>21                   | <pre>#endif<br/>//#define CH32F20x_<br/>//#define CH32F20x_<br/>//#define CH32F20x_<br/>#define CH32F20x_D8</pre>                                                         | D6<br>D8<br>D8C<br>W                                    | /* CH32F203K<br>/* CH32F203CB-I<br>/* CH32F207K-CI<br>/* CH32F208x */                                                         | 8-CH32F203C6-CH32F203C8 */<br>CH32F203RC-CH32F203VC */<br>32F205x */                                                                                    |  |
| 15<br>16<br>17<br>18<br>19<br>20<br>21<br>22             | <pre>#endif<br/>//#define CH32F20x_<br/>//#define CH32F20x_<br/>//#define CH32F20x_<br/>#define CH32F20x_D8<br/>#defineMPU_PRESE</pre>                                    | D6<br>D8<br>D8C<br>W<br>NT                              | /* CH32F203K<br>/* CH32F203CB-<br>/* CH32F207X-CI<br>/* CH32F208x */<br>0 /* Other CH32                                       | 8-CH32F203C6-CH32F203C8 */<br>CH32F203RC-CH32F203VC */<br>32F205x */<br>devices does not provide                                                        |  |
| 15<br>16<br>17<br>18<br>19<br>20<br>21<br>22<br>23       | <pre>#endif //#define CH32F20x_ //#define CH32F20x_ 7/#define CH32F20x_ #define CH32F20x_D8 #defineMPU_PRESE #defineNVIC_PRIO</pre>                                       | D6<br>D8<br>D8C<br>W<br>NT<br>_BITS                     | /* CH32F203K<br>/* CH32F203CB-<br>/* CH32F207K-CI<br>/* CH32F208x */<br>0 /* Other CH32<br>4 /* CH32 uses                     | 8-CH32F203C6-CH32F203C8 */<br>CH32F203RC-CH32F203VC */<br>32F205x */<br>devices does not provide<br>4 Bits for the Priority Le                          |  |
| 15<br>16<br>17<br>18<br>19<br>20<br>21<br>22<br>23<br>24 | <pre>#extern "C T<br/>#endif<br/>//#define CH32F20x_<br/>//#define CH32F20x_<br/>#define CH32F20x_D8<br/>#defineMPU_PRESE<br/>#defineNVIC_PRIO<br/>#defineVendor_Sy</pre> | D6<br>D8<br>D8C<br>W<br>W<br>NT<br>_BITS<br>sTickConfig | /* CH32F203K<br>/* CH32F203CB-<br>/* CH32F207X-CL<br>/* CH32F208x */<br>0 /* Other CH32<br>4 /* CH32 uses<br>0 /* Set to 1 i: | 8-CH32F203C6-CH32F203C8<br>CH32F203RC-CH32F203VC */<br>32F205x */<br>devices does not provide<br>4 Bits for the Priority I<br>f different SysTick Confi |  |

(2)修改启动文件。更改 startup 文件,点击 Manage Project Items 进行文件更换,选用 startup\_ch32f20x\_D8W.s 文件,进行替换,如下图

| Project 📮 🗵                                                                                                    | ch32F20x.h                                                                                                    |
|----------------------------------------------------------------------------------------------------|----------------------------------------------------------------------------------------------------|
| Project  Project: CH32F20x  CH32F20x | <pre>d32F20xh      d32F20xh      d32F20xh</pre>                                                                                        |
|                                                                                                    | 20         #define CH32F20x_DBW         /* CH32F208x */           21         22         #defineMPU_PRESENT         0 /* Other CH32 dev |